# Be-you-tifully Aligned Member Live Class Registration Process

## Step 1 Go to www.jillgaumont.com

## Step 2 Click REGISTRATION LINKS

# BEYOUTIFULLY ALIGNED

ABOUT REGISTRATION LINKS ONLINE YOGA ONLINE PRIVATE SESSIONS SUBSCRIBER ONLY CONTENT

## Step 3 Click on one of the class options

Realignment Yoga (Monday, Wednesday, Thursday AM & Thursday PM)

1 hour 15 minutes @ CA\$10.00

Group Realignment Yoga via Zoom

This class focuses on alignment and restorative exercise. Great for all ages.

Upon confirmation of your registration you will receive a link to the class via email

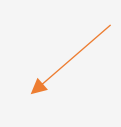

#### Hatha Strength Tuesday Mornings

1 hour 15 minutes @ CA\$10.00 Group Realignment Yoga via Zoom

This class takes alignment to the next level. Adding weight and resistance to the exercises from Realignment Yoga. Great for all ages. Upon confirmation of your registration you will receive a link to the class via email.

Hatha Strength 1 hr Thursday Evenings 1 hour @ CA\$10.00 A slightly shorter version of the morning Hatha Strength Class

## Step 4 If you are a member Click Redeem Coupon or Package

| Realignment Yoga (Monday, V   | Vednesday, Thursday AM & Thursday PM)                     |  |
|-------------------------------|-----------------------------------------------------------|--|
| 1 hour 15 minutes @ CA\$10.0  | 0                                                         |  |
| Group Realignment Yoga via    | Zoom                                                      |  |
| This class focuses on alignme | ent and restorative exercise. Great for all ages.         |  |
| Upon confirmation of your re  | gistration you will receive a link to the class via email |  |
|                               |                                                           |  |
|                               |                                                           |  |
|                               |                                                           |  |
|                               |                                                           |  |
|                               |                                                           |  |
|                               |                                                           |  |
| your time zone to continue:   |                                                           |  |
| your time zone to continue:   |                                                           |  |

## Step 5 Members Only: Enter your email & click apply, then click Set Time Zone If you are not a member, just click Set Time Zone

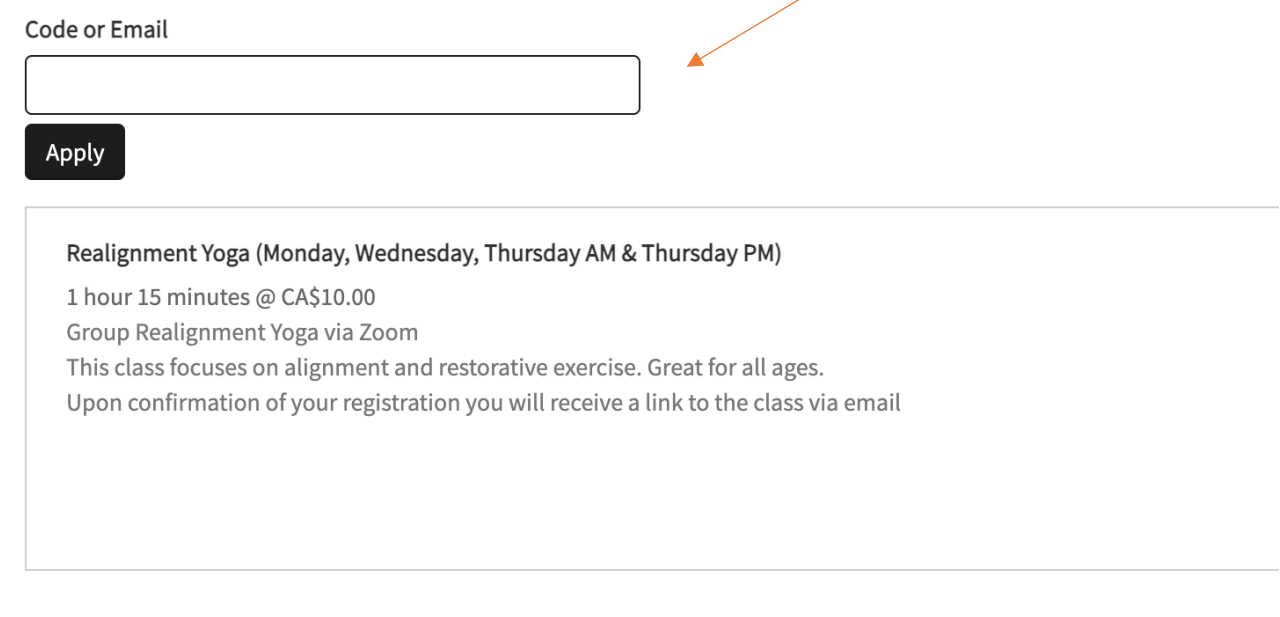

Set your time zone to continue:

(GMT-6:00) Mountain Time - Edmon 💙

Set time zone

Set time zone

## Be-you-tifully Aligned Member Live Class Registration Process

Step 6 Once you set the Time Zone a calendar will appear. If you click Add a Time... it will add one class. If you click Recurring... you can add multiple weeks at the same time.

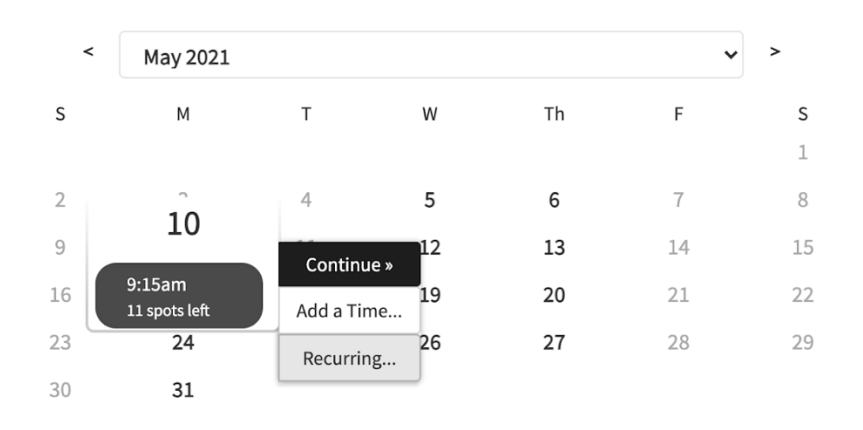

(GMT-6:00) Mountain Time - Edmonton change

Step 7 Fill in Name, Phone Number, Email (If you are a member the email will autofill), click apply and complete appointment.

| Realignment Yoga (Monday, Wednesday, Thu<br>May 10, 2021 at 9:15am<br>May 17, 2021 at 9:15am<br>May 34, 2021 at 9:15am<br>June 7, 2021 at 9:15am<br>June 14, 2021 at 9:15am<br>June 21, 2021 at 9:15am<br>June 28, 2021 at 9:15am<br><u>e Change</u> | ursday AM & Thursday PM) |
|----------------------------------------------------------------------------------------------------|--------------------------|
| Name *                                                                                                    |                          |
| First Name                                                                                                    | Last Name                |
| Phone *                                                                                                    |                          |
|                                                                                                    |                          |
| Email *                                                                                                    |                          |
|                                                                                                    |                          |

### Be-you-tifully Aligned with Jill Gaumont Mailing List

Thanks so much for joining us in the Be-you-tifully Aligned Online Studio. Stay up to date on classes and workshops by joining our mailing list, we promise not to overwhelm your inbox. Be well.

| Jill                                    |  |
|-----------------------------------------|--|
| Do you want to join our mailing list? * |  |
| Code or Email                           |  |
| .y                                      |  |
| Apply                                   |  |
| Complete Appointment »                  |  |

If you have any difficulty registering please call or text 780-903-3244.